## 👘 matterport<sup>®</sup>

#### What's in the Box

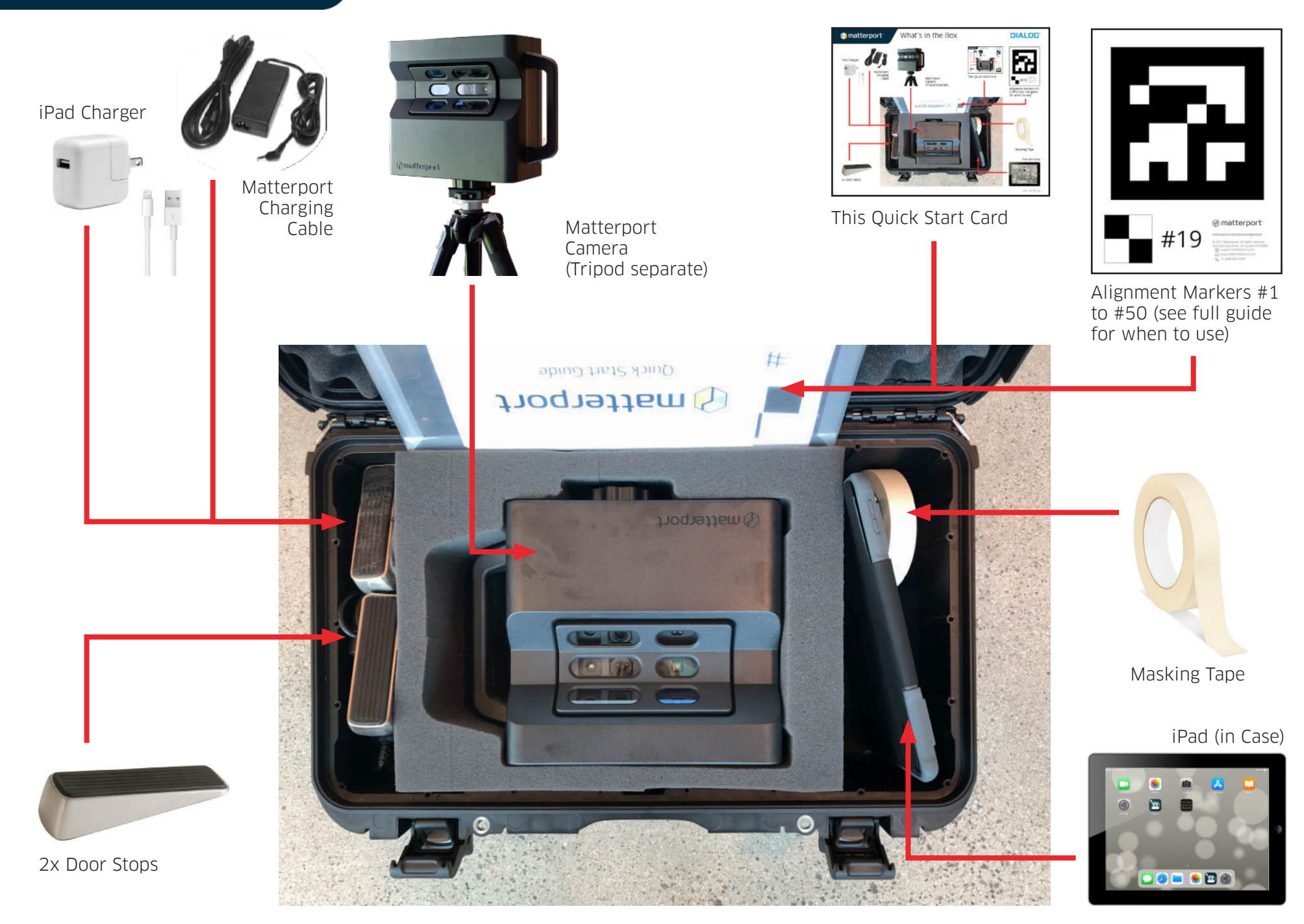

## 🞓 matterport<sup>.</sup>

# Quick Start Guide

#### 1 Set Up Camera

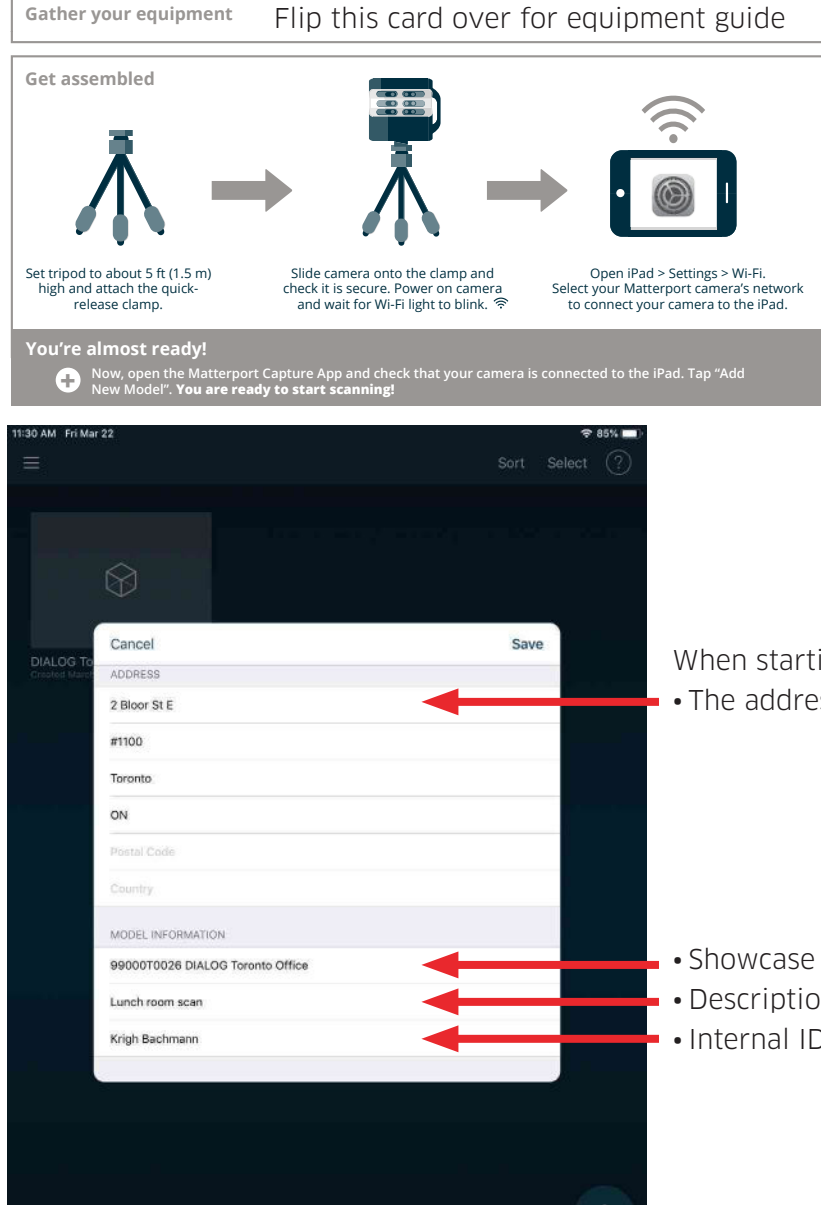

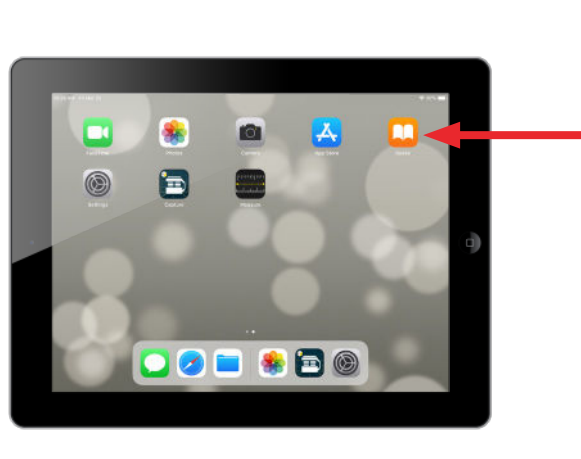

When starting a new project, be sure to enter: • The address you are scanning

- Showcase Name: Project Number and Name
- Description: What you are scanning
  - Internal ID: Your name (mandatory)

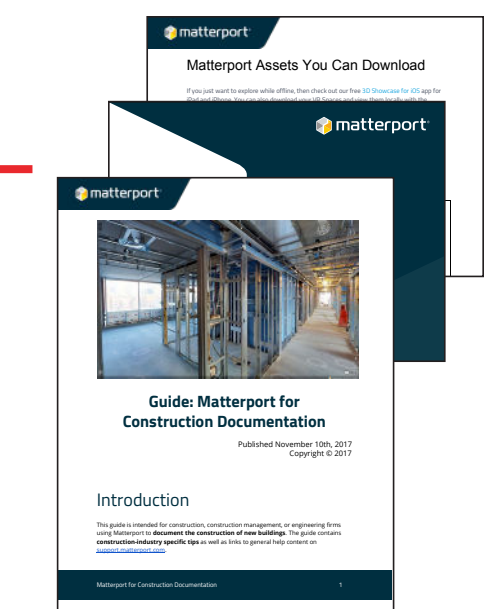

Full guides are availible on the iPad under iBooks